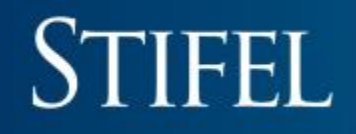

### **Getting Started With Stifel Mobile**

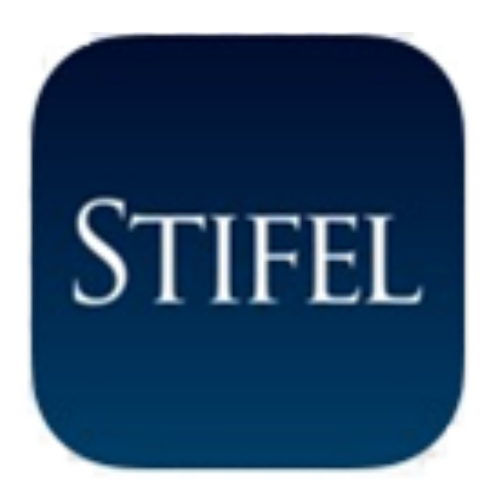

### **Stifel Mobile for Tablet**

### Available for both iOS<sup>®</sup> and Android<sup>™</sup> Platforms

Minimum operating requirements: iOS® 8 and higher/Android<sup>™</sup> 4 and higher

.... AT&T LTE

5 0 1

а s

> Ζ х

the App Store.

d f

> С v

A

q W е r t

B

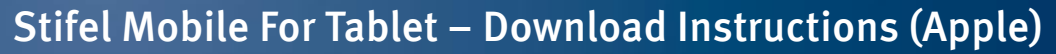

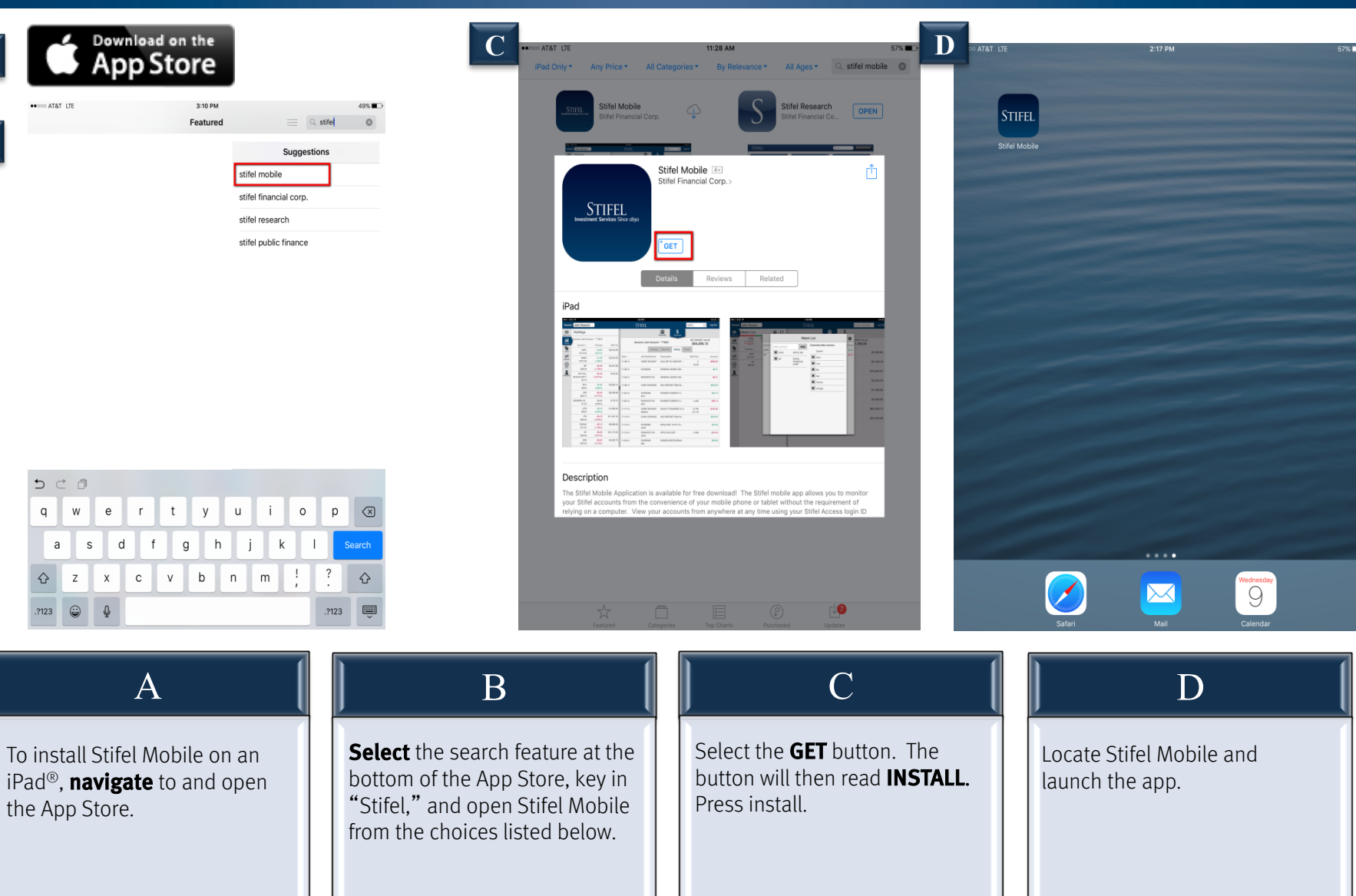

#### Stifel Mobile – Download Instructions (Android)

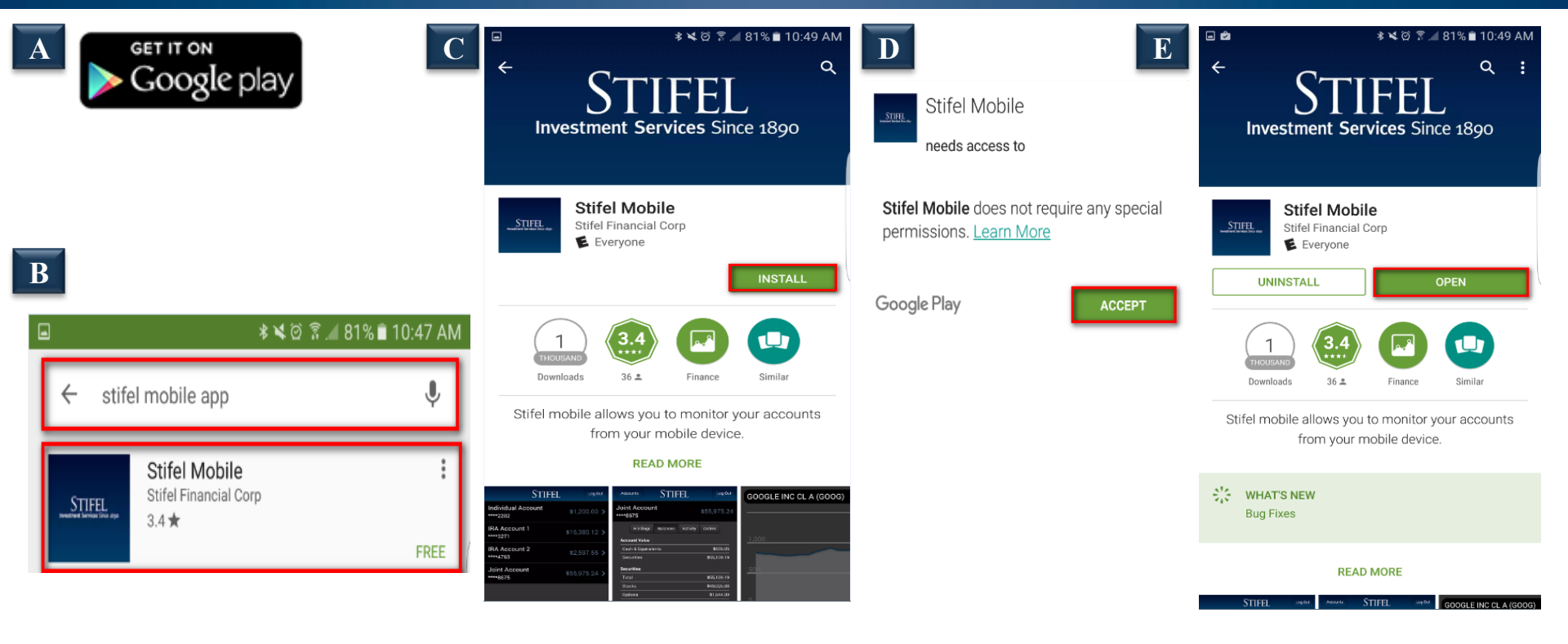

| A                                                                                                    | B                                                                      | C (                     | D                                                                                                    | ) E (                                                                             |
|----------------------------------------------------------------------------------------------------|------------------------------------------------------------------------|-------------------------|----------------------------------------------------------------------------------------------------|-----------------------------------------------------------------------------------|
| To <b>install</b> Stifel Mobile<br>on an Android <sup>™</sup> device,<br>navigate to and open<br>the Google Play Store<br>App. | Key in "Stifel," and<br>open the result that<br>reads "Stifel Mobile." | Select <b>INSTALL</b> . | When the App<br>permissions window<br>appears, select <b>ACCEPT</b> .<br>Stifel Mobile will be<br>installed to your home<br>screen. | After the download is<br>complete, select <b>OPEN</b><br>to launch Stifel Mobile. |

#### Stifel Mobile For Tablet – Navigation

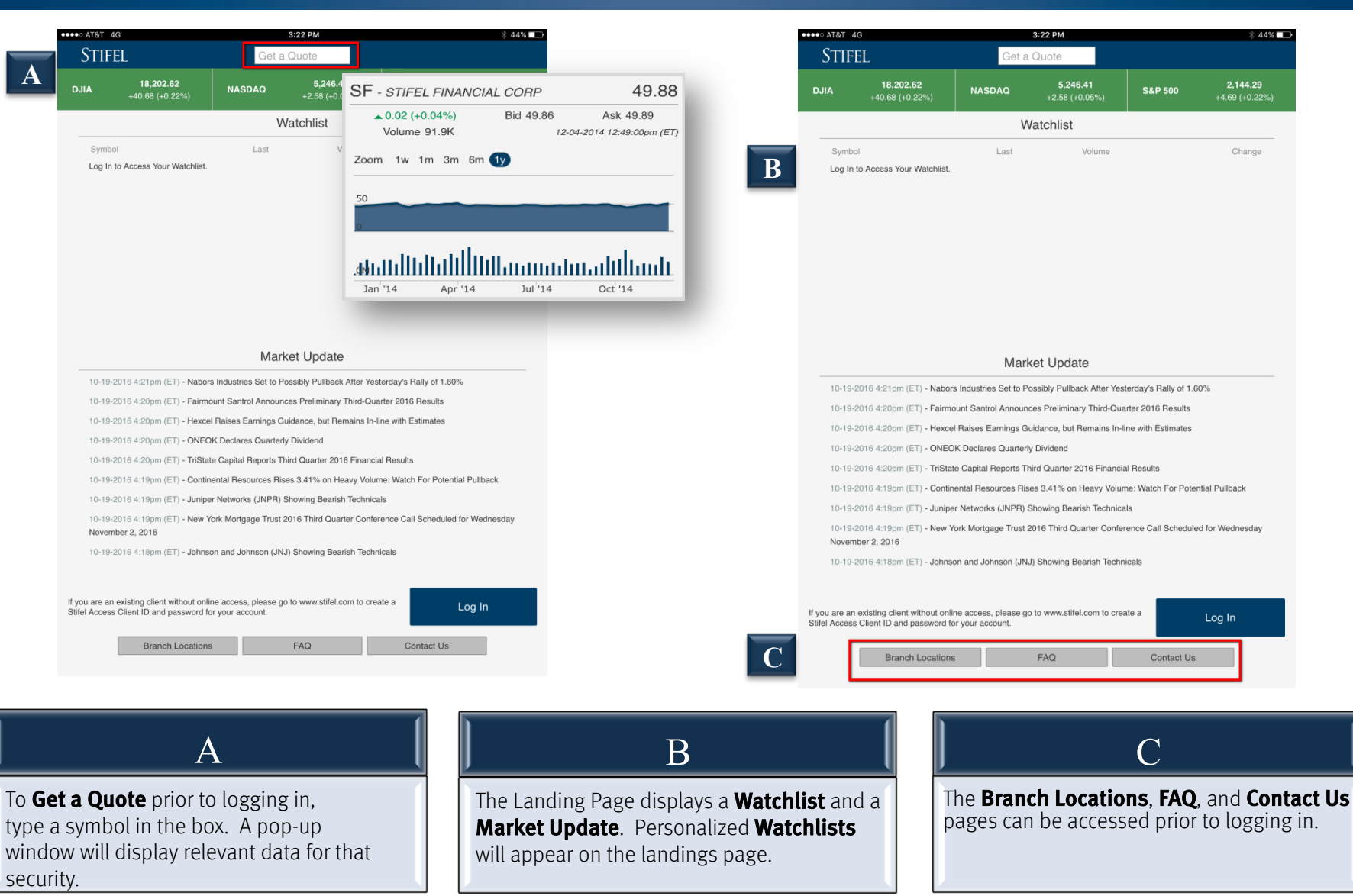

#### Stifel Mobile For Tablet – Logging In

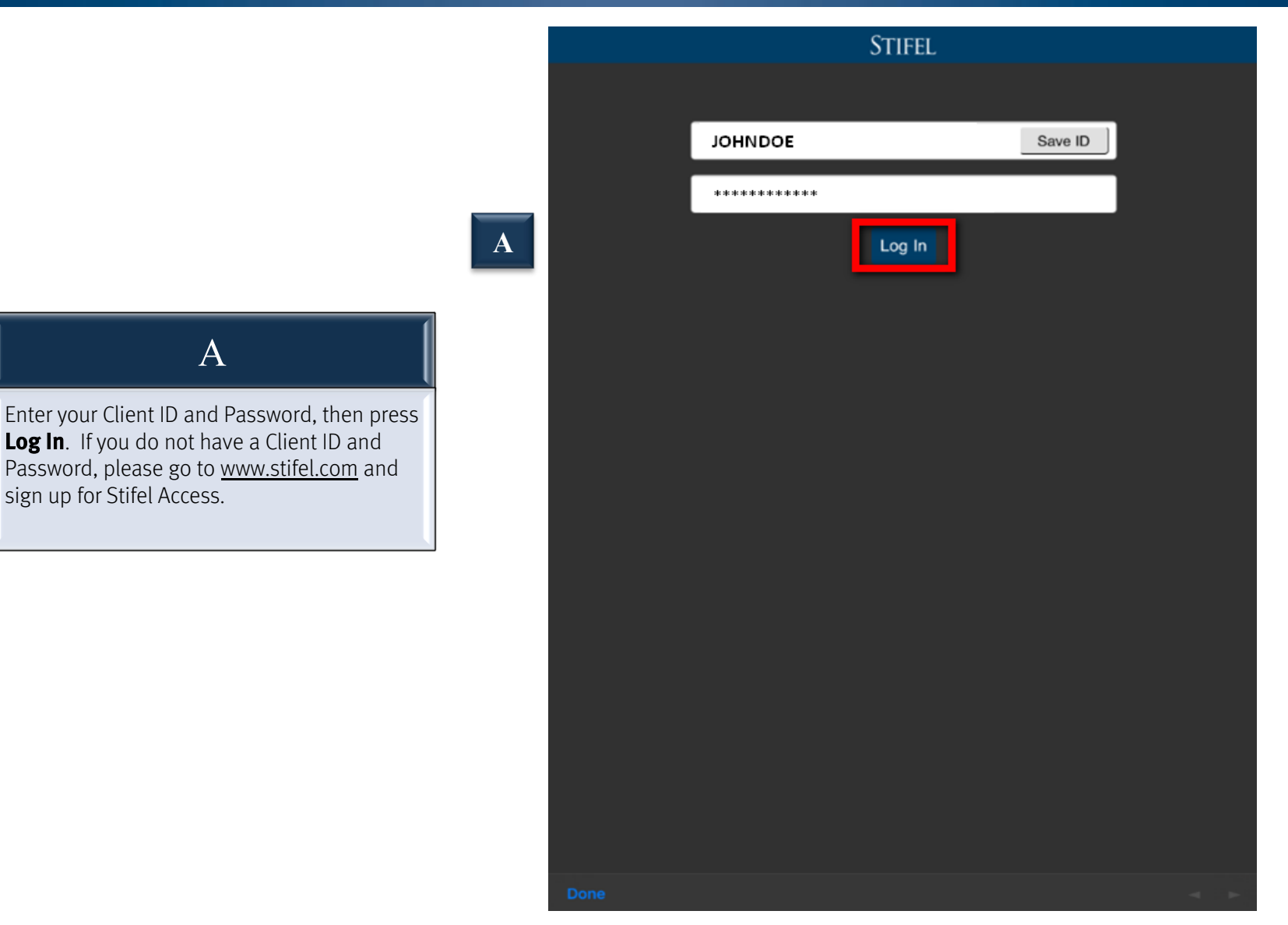

#### Stifel Mobile For Tablet – Holdings Page

Quote Details

Week from Thursday, Oct 13, 201 BABA: \$102.15

InvestorsObserver releases covered-call reports for Alibab

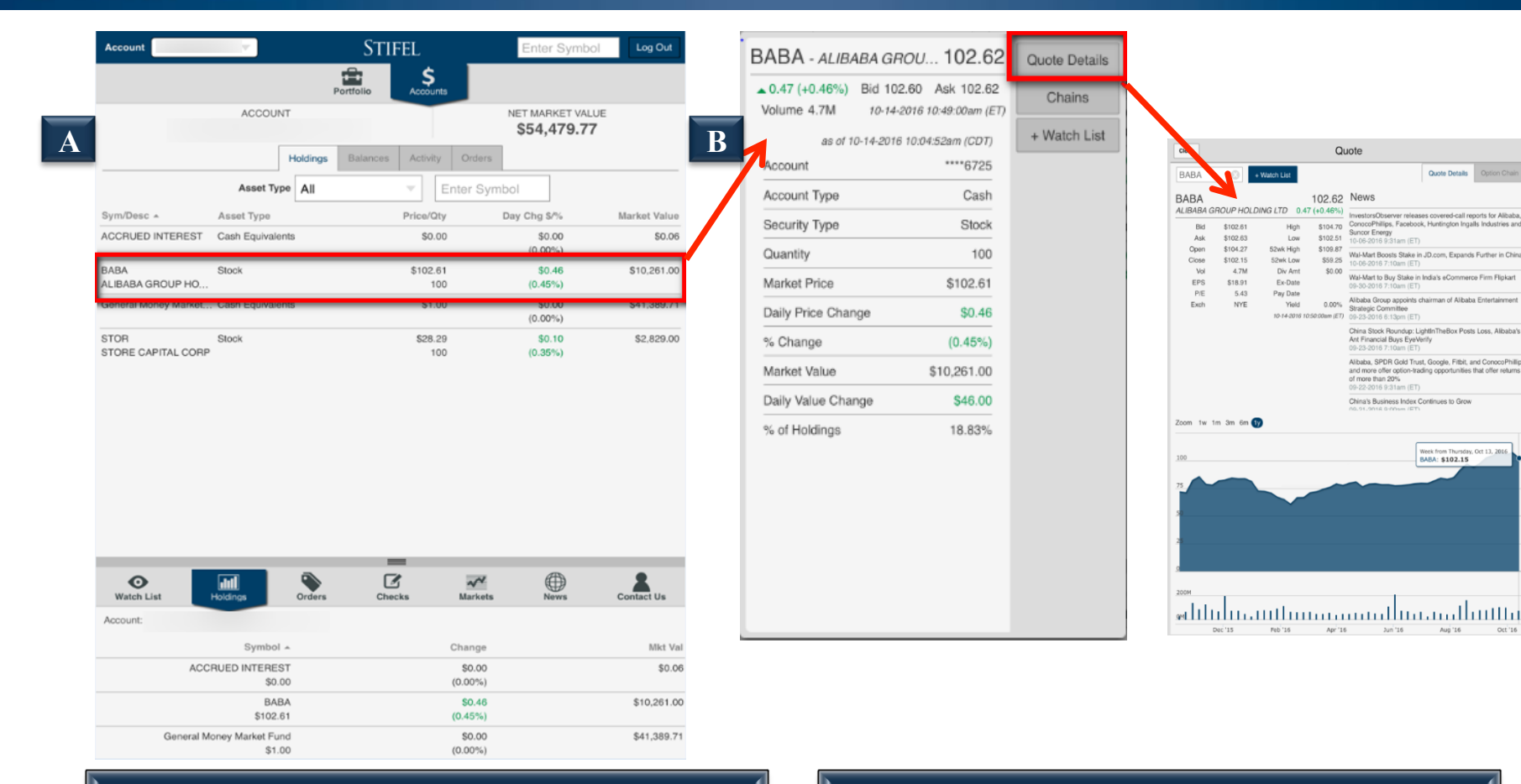

A

The Holdings tab will display the account detail for the portfolio selected. A list of the account holdings will populate, showing Asset/Account Type, Price/Quantity, Daily Change \$/%, Market Value \$/Allocation %, and Daily Value Change \$/%.

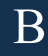

Selecting a position will allow you to view additional security information. Selecting Quote Details pulls up the Quote box, which displays related news and security information.

### Stifel Mobile For Tablet – Portfolio

| Account                     | v.            |           | Sti       | FEL            |        | Er     | nter Symbol        | Log Out |
|-----------------------------|---------------|-----------|-----------|----------------|--------|--------|--------------------|---------|
|                             |               |           | Portfolio | \$<br>Accounts |        |        |                    |         |
|                             | ACCOUNT       |           |           |                | 1      | NET MA | RKET VALUE         |         |
|                             |               | Holdings  | Balances  | Activity       | Orders |        |                    |         |
| Asset Type                  | All           | Ŧ         | Status    | All            |        | Y      | Enter Symbol       |         |
| Date/ID -                   | Sym/De        | 96C       |           | Action/Qty     |        |        | Status/Price       |         |
| 10-14-16<br>80176681 PS0002 | C<br>CITIGR   | OUP INC N | IEW       | SLD<br>200     |        |        | Executed<br>Market |         |
| 10-14-16<br>80176676 PS0001 | AAPL<br>APPLE | INC       |           | BOT<br>100     |        |        | Executed<br>Market |         |

| Watch List        | Holdings | Orders   | Checks | Markets  | (U)<br>News | Contac | ct Us |
|-------------------|----------|----------|--------|----------|-------------|--------|-------|
| UJIA              | 5        | ymbol =  |        | Change   |             | Volume | -0    |
| +61.32            |          | AAPL     |        | \$0.74   |             | 32.1M  | -     |
|                   |          | \$117.72 |        | (0.63%)  |             |        | E2    |
| NASDAQ            |          | GE       |        | \$0.13   |             | 21.0M  | -     |
| 5,218.19<br>+4.86 |          | \$28.90  |        | (0.44%)  |             |        |       |
|                   |          | GOOG     |        | \$0.65   |             | 711.4K |       |
| S&P 500           |          | \$778.84 |        | (0.08%)  |             |        |       |
| 2,135.18          |          | JNJ      |        | -\$0.54  |             | 4.3M   |       |
| TE-00             |          | \$117 79 |        | (.0.46%) |             |        |       |

Upon login, your **Watchlist** displays in the collapsible portion of the screen. You can choose to display **Watchlist**, **Holdings**, **Orders**, **Checks**, **Markets**, **News**, or **Contact Us** by selecting the appropriate icon. Note: This portion of the screen can be minimized by tapping on the divider bar.

A

| Account            | 1       | Sti            | FEL            | Enter Symbol                    | Log Out     |
|--------------------|---------|----------------|----------------|---------------------------------|-------------|
|                    |         | Portfolio      | \$<br>Accounts |                                 |             |
|                    | ACCOUNT | _              |                | NET MARKET VALUE<br>\$54,479.77 |             |
|                    | Hol     | dings Balances | Activity O     | rders                           |             |
| Account Value      |         | _              |                |                                 |             |
| Cash & Equivalents |         |                |                |                                 | \$41,389.71 |
| Securities         |         |                |                |                                 | \$13,090.00 |
| Securities         |         |                |                |                                 |             |
| Total              |         |                |                |                                 | \$13,090.00 |
| Stocks             |         |                |                |                                 | \$13,090.00 |
| Options            |         |                |                |                                 | \$0.00      |
| Fixed Income       |         |                |                |                                 | \$0.00      |
| Mutual Funds       |         |                |                |                                 | \$0.00      |
| Other              |         |                |                |                                 | \$0.00      |
| Buying Power       |         |                |                |                                 |             |
| Stock              |         |                |                |                                 | \$41,389.71 |
| Options            |         |                |                |                                 | \$41,389.71 |

| Contact Us  | (U)<br>News | Markets | Checks | Orders           | Holdings            | Watch List |
|-------------|-------------|---------|--------|------------------|---------------------|------------|
|             |             |         |        |                  |                     | Account:   |
| Mkt Val     |             | Change  |        | - 10             | Symbo               |            |
| \$0.06      |             | \$0.00  |        | ACCRUED INTEREST |                     |            |
|             |             | (0.00%) |        | .00              | \$4                 |            |
| \$10,261.00 |             | \$0.46  |        | BA               | B/                  |            |
|             |             | (0.45%) |        | .61              | \$102               |            |
| \$41,389.71 |             | \$0.00  |        | und              | eral Money Market F | Gen        |
|             |             | (0.00%) |        | .00              | \$1                 |            |
|             |             |         |        |                  |                     |            |

Β

The **Balances** tab will display the value of each asset class that makes up the total account value.

A

#### STIFEL Log Out Ê \$ ACCOUNT NET MARKET VALUE \$54,479.77 ctivity Qty/Price Date \* Activity/Symbol Amount Desc DIVIDEND 09-30-16 GENERAL MONEY MARKET \$0.34 093016 41,390 09-30-16 REINVEST DIV GENERAL MONEY -\$0.34 MARKETEDP GENERAL MONEY MARKET 08-31-16 DIVIDEND \$0.35 083116 41,390 08-31-16 REINVEST DIV GENERAL MONEY -\$0.35 MARKETEDP AR --

| Contact Us  | News | Markets           | Checks | Orders      | Holdings                   | Watch List |
|-------------|------|-------------------|--------|-------------|----------------------------|------------|
|             |      |                   |        |             |                            | Account:   |
| Mkt Val     |      | Change            |        | × 10        | Symbo                      |            |
| \$0.06      |      | \$0.00<br>(0.00%) |        | EST<br>0.00 | ACCRUED INTERE             |            |
| \$10,261.00 |      | \$0.46<br>(0.45%) |        | NBA<br>2.61 | B/<br>\$102                |            |
| \$41,389.71 |      | \$0.00<br>(0.00%) |        | und<br>1.00 | ral Money Market Fi<br>\$1 | Gene       |

The **Activity** tab will display all transactions for the last 60 days. Each column is sortable by selecting the appropriate heading.

A

#### STIFEL Portfo \$ NET MARKET VALUE ACCOUNT \$1,554,980.63 B Orders Asset Type All Status All Enter Symbol Date/ID > Sym/Desc Action/Qty Status/Price 10-14-16 С SLD Executed 80176681 PS0002 CITIGROUP INC NEW 200 Market 10-14-16 AAPL BOT Executed APPLE INC 80176676 PS0001 100 Markot

| O<br>Watch List   | Holdings | Orders   | Checks | Markets  | (U)<br>News | Contac | tUs |
|-------------------|----------|----------|--------|----------|-------------|--------|-----|
| DJIA              |          | Symbol + |        | Change   |             | Volume | ø   |
| +61.32            |          | AAPL     |        | \$0.74   |             | 32.1M  | -   |
|                   |          | \$117.72 |        | (0.63%)  |             |        | Гî  |
| NASDAQ            |          | GE       |        | \$0.13   |             | 21.0M  | _   |
| 5,218.19<br>+4.86 |          | \$28.90  |        | (0.44%)  |             |        |     |
|                   |          | GOOG     |        | \$0.65   |             | 711.4K |     |
| S&P 500           |          | \$778.84 |        | (0.08%)  |             |        |     |
| 2,135,18          |          | JNJ      |        | -\$0.54  |             | 4.3M   |     |
| 48.00             |          | \$117.79 |        | (-D 46%) |             |        |     |

#### В

The **Orders** tab will display any order executed on the current date and any Good-Til-Cancelled orders outstanding. Each column is sortable. Selecting an order will enable you to view additional order detail information.

#### Stifel Mobile For Tablet – Portfolio

A

#### Stifel Mobile For Tablet – Watchlist

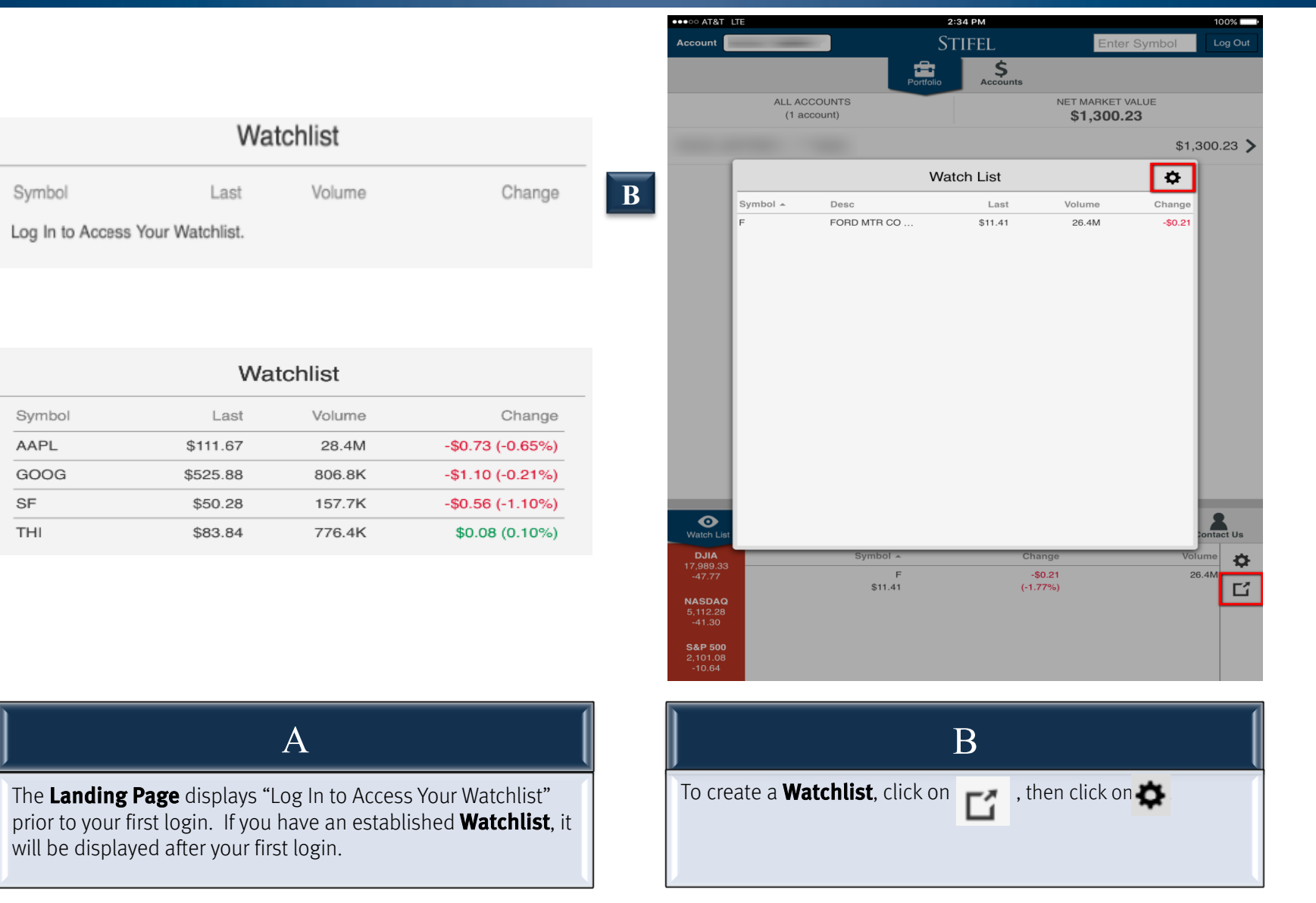

Α

#### Stifel Mobile For Tablet – Watchlist

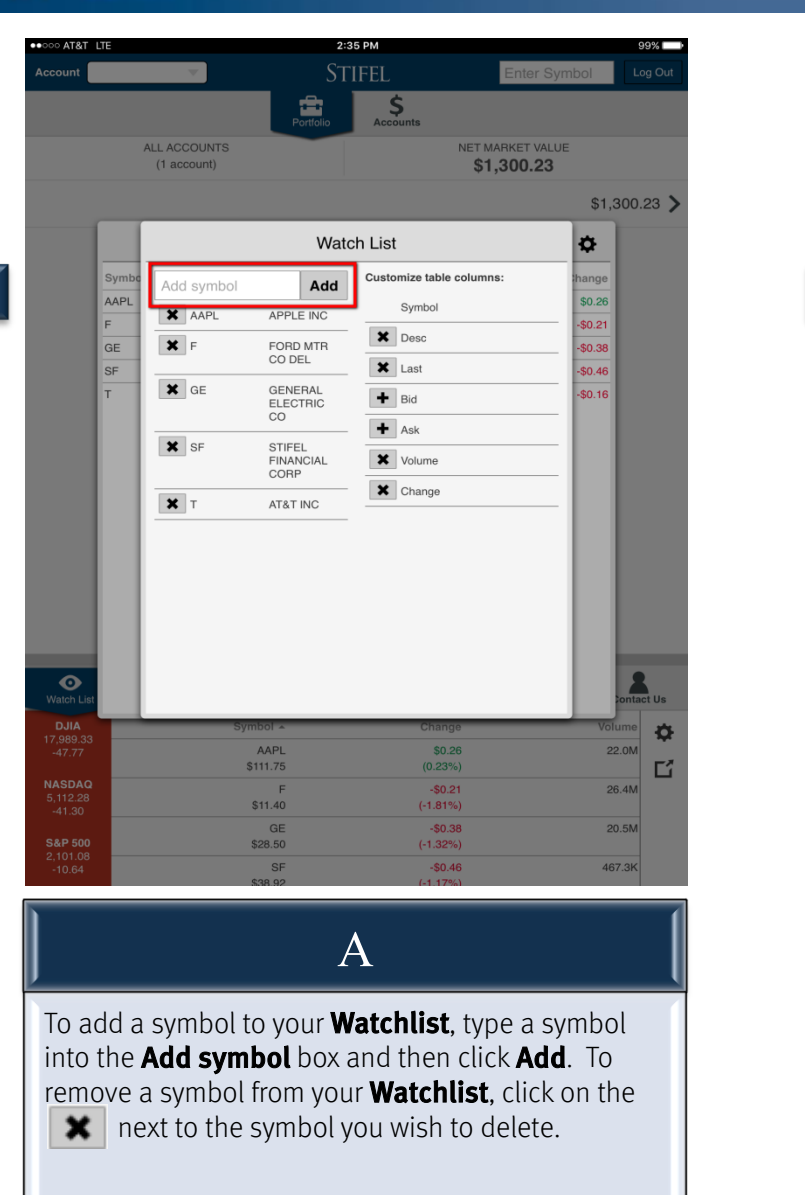

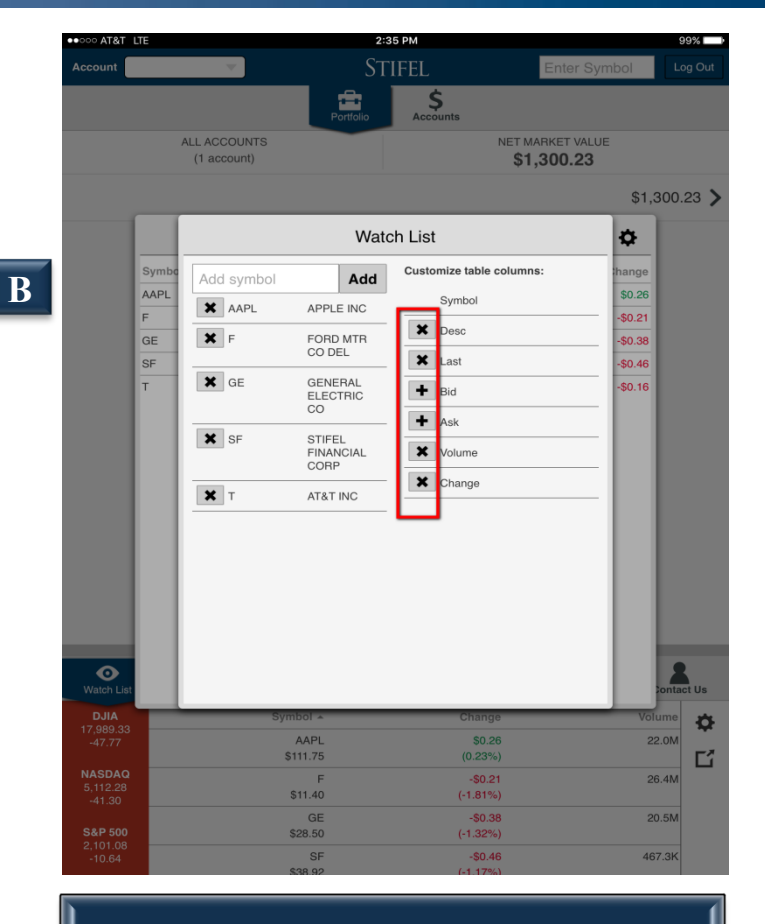

B

Table columns are customizable. Click on the to remove a column. Click on the to add a column.

|   | ●●000 AT8              | &T LTE                             |                              |                                          |      |
|---|------------------------|------------------------------------|------------------------------|------------------------------------------|------|
| _ | Account                |                                    |                              |                                          |      |
|   | <b>O</b><br>Watch List | Markets                            |                              |                                          |      |
|   | Holdings               | <b>DJIA</b><br>17,993.06<br>-44.04 | NASDAQ<br>5,113.48<br>-40.10 | <b>S&amp;P 500</b><br>2,101.28<br>-10.44 |      |
|   | Orders                 | Excl                               | hange NYSE                   | ~                                        |      |
|   | Checks                 | Most Active                        | Gainers                      | Losers                                   |      |
|   |                        | Symbol                             | Change                       | Volume 👻                                 | Sym  |
|   | Markets                | BAC<br>\$16.46                     | -\$0.15<br>(-0.90%)          | 65.6M                                    | INSU |
|   | News                   | CHK<br>\$5.31                      | -\$0.05<br>(-0.93%)          | 50.5M                                    | IGN( |
|   | Contact Us             | VRX<br>\$21.30                     | -\$2.56<br>(-10.71%)         | 46.1M                                    |      |
|   |                        | WFT<br>\$3.92                      | -\$0.58<br>(-12.81%)         | 44.7M                                    |      |
|   |                        | BABA<br>\$98.58                    | -\$2.57<br>(-2.54%)          | 34.3M                                    |      |
|   |                        | PFE<br>\$30.69                     | -\$0.38<br>(-1.22%)          | 27.8M                                    |      |
|   |                        | F<br>\$11.41                       | -\$0.21<br>(-1.77%)          | 27.0M                                    |      |
|   |                        | X<br>\$17.80                       | -\$0.91<br>(-4.86%)          | 25.2M                                    |      |
|   |                        | VALE<br>\$6.74                     | -\$0.17<br>(-2.39%)          | 23.6M                                    |      |
|   |                        | DYN<br>\$7.40                      | -\$3.32<br>(-30.97%)         | 23.4M                                    |      |

A

The **Markets** page will display lists of securities for a specific Exchange. It will default to display the **Most Actives** tab. To view a different Exchange, select **Exchange** and choose from the NYSE, NASDAQ, or AMEX.

| ●●○○○ AT               | &T LTE                             |             |                              |                                          |     |            |   |
|------------------------|------------------------------------|-------------|------------------------------|------------------------------------------|-----|------------|---|
| Accoun                 | t                                  |             |                              |                                          |     |            |   |
| <b>O</b><br>Watch List | Market                             | S           |                              |                                          |     |            | C |
| Holdings               | <b>DJIA</b><br>17,993.00<br>-44.04 | 3           | NASDAQ<br>5,113.48<br>-40.10 | <b>S&amp;P 500</b><br>2,101.28<br>-10.44 | ľ   | 1          |   |
| Orders                 |                                    | Exchar      | nge NYSI                     | E                                        | L   |            |   |
| Chacks                 | Most                               | Actives     | Gainers                      | Losers                                   | I.  |            |   |
|                        | Syn                                | nbol        | Change 🔻                     | Volume                                   |     | Syr        |   |
| Markets                | т<br>\$2                           | NET<br>0.22 | \$2.42<br>(13.60%)           | 2 1.6M                                   |     | INS        |   |
| News                   | C'<br>\$                           | VEO<br>1.34 | \$0.14<br>(11.67%)           | 1.6M                                     |     | IGN<br>IMA |   |
| Contact Us             | \$2                                | TPC<br>0.73 | \$2.08<br>(11.13%)           | 3 1.1M                                   |     |            |   |
|                        | \$2                                | WD<br>6.56  | \$2.58<br>(10.76%)           | 3 411.9K<br>)                            |     |            |   |
|                        | \$6                                | BG<br>9.12  | \$6.54<br>(10.45%)           | 3.5M                                     |     |            |   |
|                        | \$                                 | CCJ<br>8.23 | \$0.77<br>(10.32%)           | 7 5.5M                                   |     |            |   |
|                        | Y<br>\$3                           | ELP<br>5.82 | \$3.34<br>(10.28%)           | 8.8M                                     |     |            |   |
|                        | \$7                                | ABC<br>6.08 | \$6.29<br>(9.01%)            | 9 4.9M                                   |     |            |   |
|                        | \$                                 | GEN<br>2.81 | \$0.23<br>(8.91%)            | 3 244.1K<br>)                            | 5   |            |   |
|                        | ا<br>\$2                           | PRO<br>3.69 | \$1.89<br>(8.67%)            | ) 774.4K                                 | E I |            |   |

B

В

The **Gainers** tab will display a list of securities with the greatest percentage gains of the day for the selected Exchange.

#### Stifel Mobile For Tablet – Markets

| ●●○○○ AT8       | AT LTE                             |                              |                                          |          |
|-----------------|------------------------------------|------------------------------|------------------------------------------|----------|
| Account         |                                    | <b>V</b>                     |                                          |          |
| O<br>Watch List | Markets                            |                              |                                          |          |
| Holdings        | <b>DJIA</b><br>17,993.06<br>-44.04 | NASDAQ<br>5,113.48<br>-40.10 | <b>S&amp;P 500</b><br>2,101.28<br>-10.44 |          |
| Orders          | Excha                              | nge NYSE                     | -                                        |          |
| Checks          | Most Actives                       | Gainers                      | Losers                                   | L        |
|                 | Symbol                             | Change 🔺                     | Volume                                   | S        |
| Markets         | ADPT<br>\$8.45                     | -\$18.42<br>(-68.55%)        | 17.8M                                    | IN       |
| News            | DYN<br>\$7.40                      | -\$3.32<br>(-30.97%)         | 23.5M                                    | IG<br>IN |
| Contact Us      | ROYT<br>\$1.06                     | -\$0.40<br>(-27.43%)         | 763.3K                                   | Ш        |
|                 | DYN.PRA<br>\$29.90                 | -\$10.25<br>(-25.53%)        | 28.3K                                    |          |
|                 | DYNC<br>\$59.08                    | -\$16.42<br>(-21.75%)        | 117.3K                                   | L        |
|                 | STON<br>\$9.90                     | -\$2.48<br>(-20.03%)         | 2.6M                                     | L        |
|                 | DHT<br>\$3.35                      | -\$0.63<br>(-15.83%)         | 10.8M                                    | L        |
|                 | DNOW<br>\$18.28                    | -\$3.33<br>(-15.39%)         | 2.8M                                     | L        |
|                 | UPLMQ<br>\$5.30                    | -\$0.96<br>(-15.34%)         | 1.4M                                     |          |
|                 | PAYC<br>\$44.21                    | -\$7.79                      | 7.4M                                     |          |

С

The **Losers** tab will display a list of securities with the greatest percentage loss of the day for the selected Exchange.

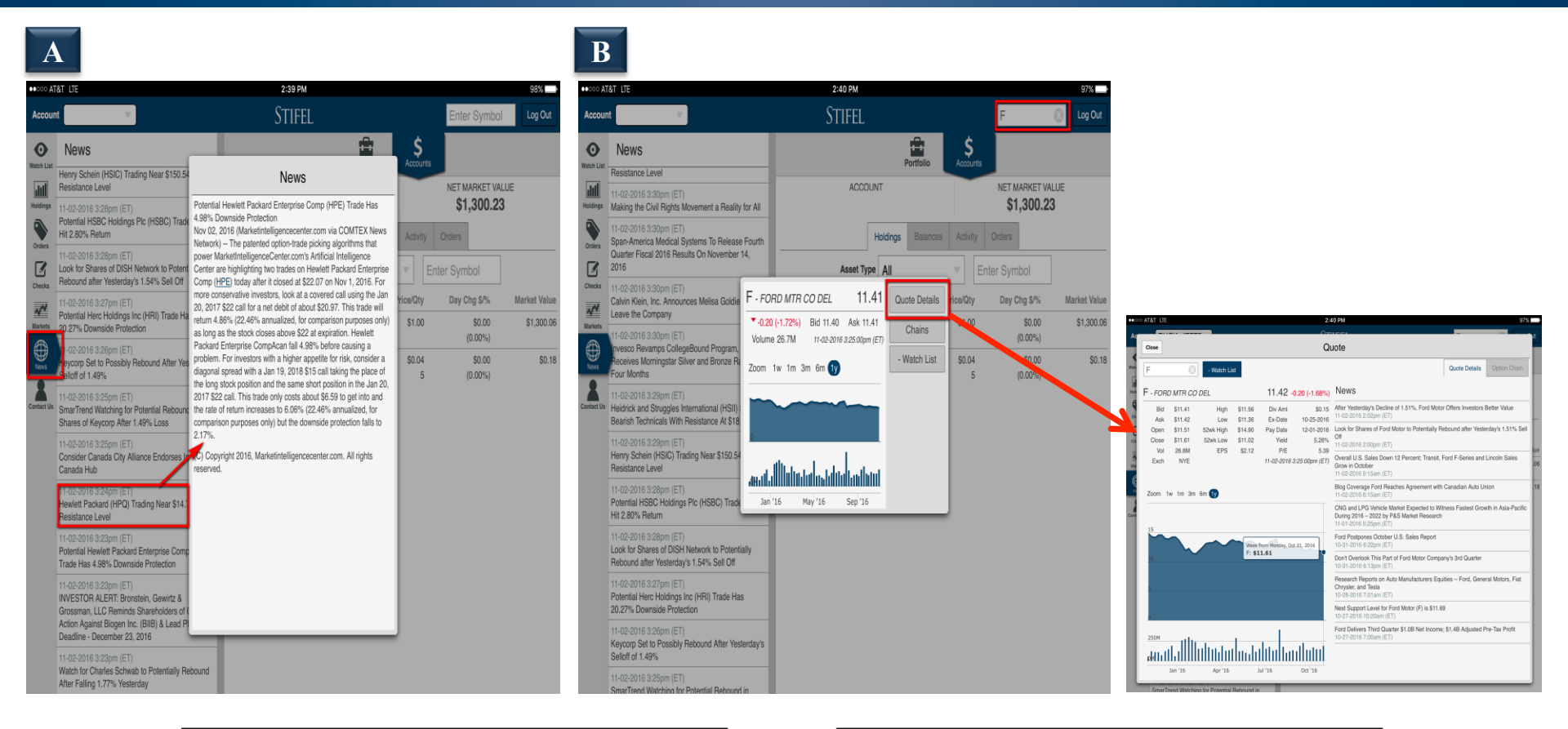

#### A

To view a list of current news articles, select the **News** tab. To see the full news article, select the desired headline from the list.

#### B

To find news articles for a specific company, type the company symbol in the Symbol box and click Return. The **Quote** box appears and displays a listing of news articles for the specified symbol.

#### Stifel Mobile For Tablet – Check Capture

| ●●○○○ AT&T LTE         |                               | 11:14 AM          |                                | 85% 💷 🕨      |
|------------------------|-------------------------------|-------------------|--------------------------------|--------------|
|                        | DOE                           | STIFEL            | Enter Symbol                   | Log Out      |
|                        |                               | Portfolio \$      |                                |              |
| JAL                    | ACCOUNT<br>NET DOE - ****3907 |                   | NET MARKET VALUE<br>\$1,074.81 |              |
|                        | Holdings                      | Balances Activity | Orders                         |              |
|                        | Asset Type All                | ▼ E               | nter Symbol                    |              |
| Sym/Desc 🔺             | Asset Type                    | Price/Qty         | Day Chg \$/%                   | Market Value |
| Insured Bank Program   | Cash Equivalents              | \$1.00            | \$0.00<br>(0.00%)              | \$46.02      |
| LL<br>LUMBER LIQUIDATO | Stock                         | \$14.91<br>69     | -\$0.08<br>(-0.53%)            | \$1,028.79   |
|                        |                               |                   |                                |              |
|                        |                               |                   |                                |              |
|                        |                               |                   |                                |              |
|                        |                               |                   |                                |              |
|                        |                               |                   |                                |              |
|                        |                               |                   |                                |              |

A

Once logged in, a **Checks** icon will appear at the bottom menu. Click on this icon to deposit a check into an eligible Stifel account.

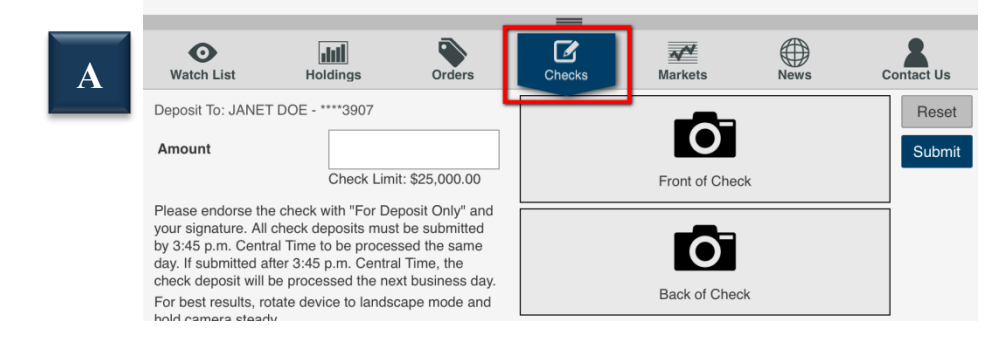

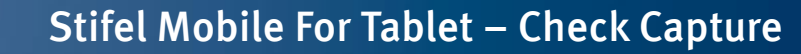

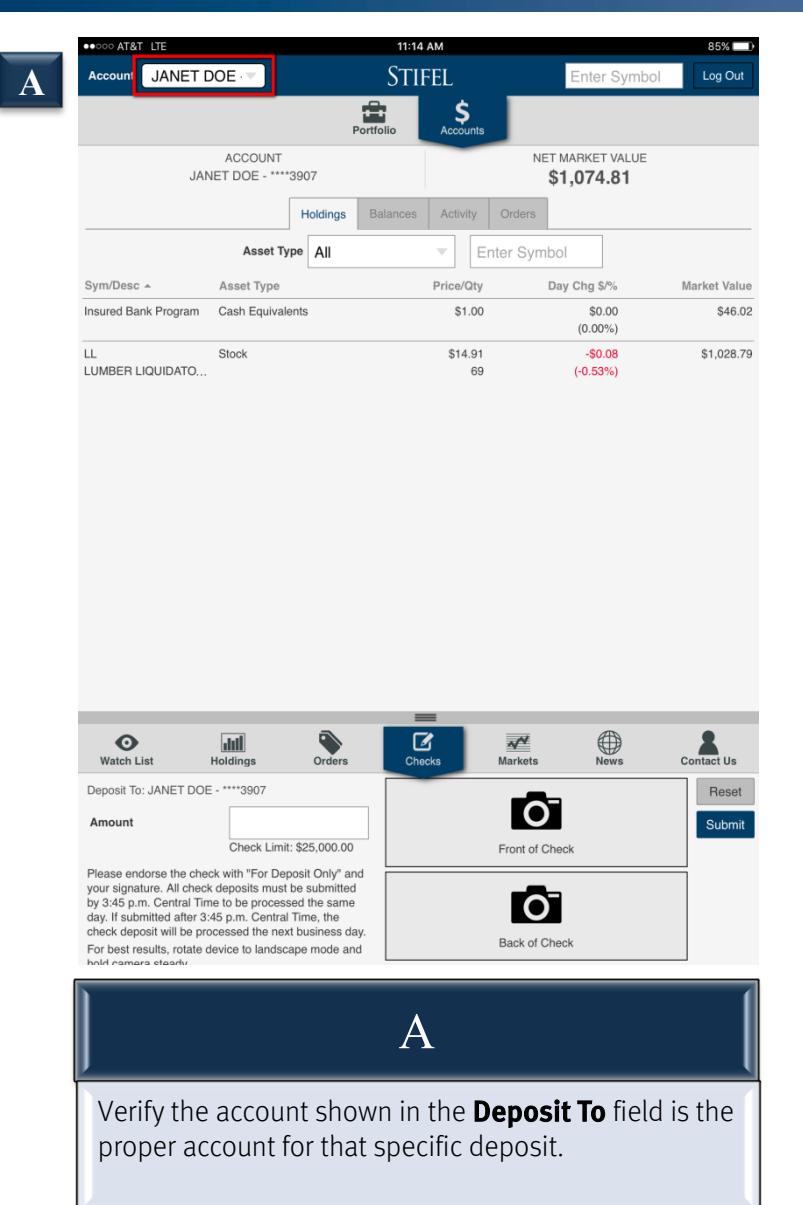

| ••••• AT&T LTE       |                               | 11:14 AM          |                                | 85%          |
|----------------------|-------------------------------|-------------------|--------------------------------|--------------|
| Account JANET [      | DOE                           | STIFEL            | Enter Symbo                    | Log Out      |
|                      |                               | Portfolio \$      |                                |              |
| IAL                  | ACCOUNT<br>NET DOE - ****3907 |                   | NET MARKET VALUE<br>\$1,074.81 |              |
|                      | Holdings                      | Balances Activity | Orders                         |              |
|                      | Asset Type All                | ▼ Ent             | ter Symbol                     |              |
| Sym/Desc 🔺           | Asset Type                    | Price/Qty         | Day Chg \$/%                   | Market Value |
| Insured Bank Program | Cash Equivalents              | \$1.00            | \$0.00<br>(0.00%)              | \$46.02      |
|                      | Stock                         | \$14.91           | -\$0.08<br>(-0.53%)            | \$1,028.79   |

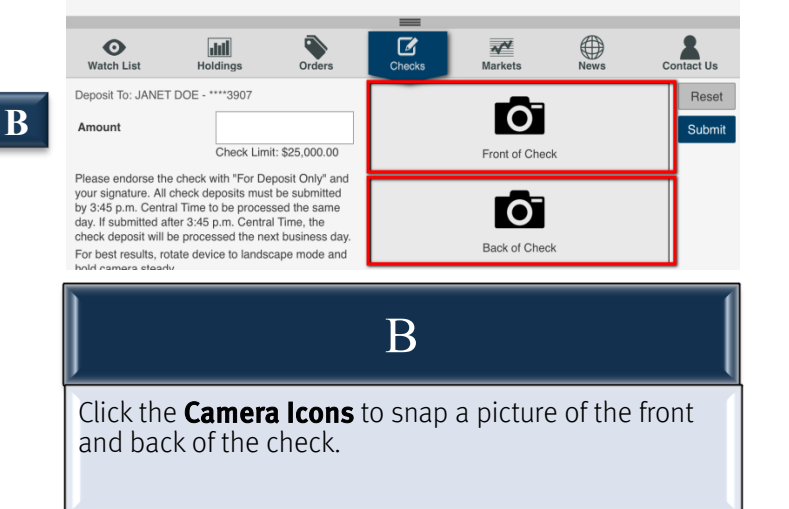

A

#### Stifel Mobile For Tablet – Check Capture

| ●●●○○ AT&T LTE         |                               | 11:15     | AM             |                                | 84%          |
|------------------------|-------------------------------|-----------|----------------|--------------------------------|--------------|
| Account JANET [        | DE J                          |           | FEL            | Enter Symbol                   | Log Out      |
|                        |                               | Portfolio | \$<br>Accounts |                                |              |
| IAL                    | ACCOUNT<br>NET DOE - ****3907 |           |                | NET MARKET VALUE<br>\$1,074.81 |              |
|                        | Holding                       | Balances  | Activity C     | Drders                         |              |
|                        | Asset Type All                |           | Ente           | er Symbol                      |              |
| Sym/Desc 🔺             | Asset Type                    |           | Price/Qty      | Day Chg \$/%                   | Market Value |
| Insured Bank Program   | Cash Equivalents              |           | \$1.00         | \$0.00<br>(0.00%)              | \$46.02      |
| LL<br>LUMBER LIQUIDATO | Stock                         |           | \$14.91<br>69  | -\$0.08<br>(-0.53%)            | \$1,028.79   |

| ●●●○○ AT&T LTE         |                               | 11:15       | AM                               |                       |           | 84% 💷        |
|------------------------|-------------------------------|-------------|----------------------------------|-----------------------|-----------|--------------|
| Account JANET          | DOE                           | STIFEL      |                                  | Enter                 | r Symbol  | Log Out      |
|                        |                               | Portfolio   | \$<br>Accounts                   |                       |           |              |
| 1AL                    | ACCOUNT<br>NET DOE - ****3907 |             |                                  | NET MARKET<br>\$1,074 | .81       |              |
|                        | Holding                       | gs Balances | Activity                         | Orders                |           |              |
|                        | Asset Type All                |             | <ul> <li>Enter Symbol</li> </ul> |                       |           |              |
| Sym/Desc 🔺             | Asset Type                    |             | Price/Qty                        | Day Chg \$            | /%        | Market Value |
| Insured Bank Program   | Cash Equivalents              |             | \$1.00                           | \$0.<br>(0.00         | .00<br>%) | \$46.02      |
| LL<br>LUMBER LIQUIDATO | Stock                         |             | \$14.91<br>69                    | -\$0<br>(-0.53        | .08<br>%) | \$1,028.79   |

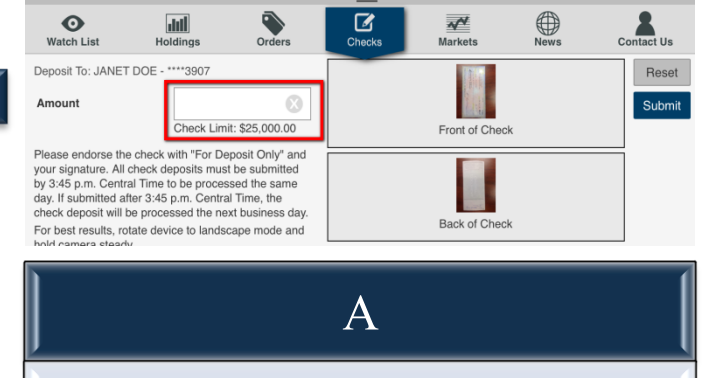

Enter the total dollar amount of the check in the **Amount** field.

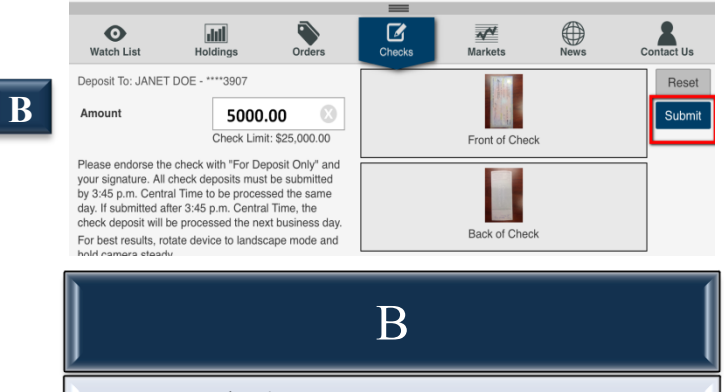

Press the **Submit** button after verifying the account number and amount are correct.

A

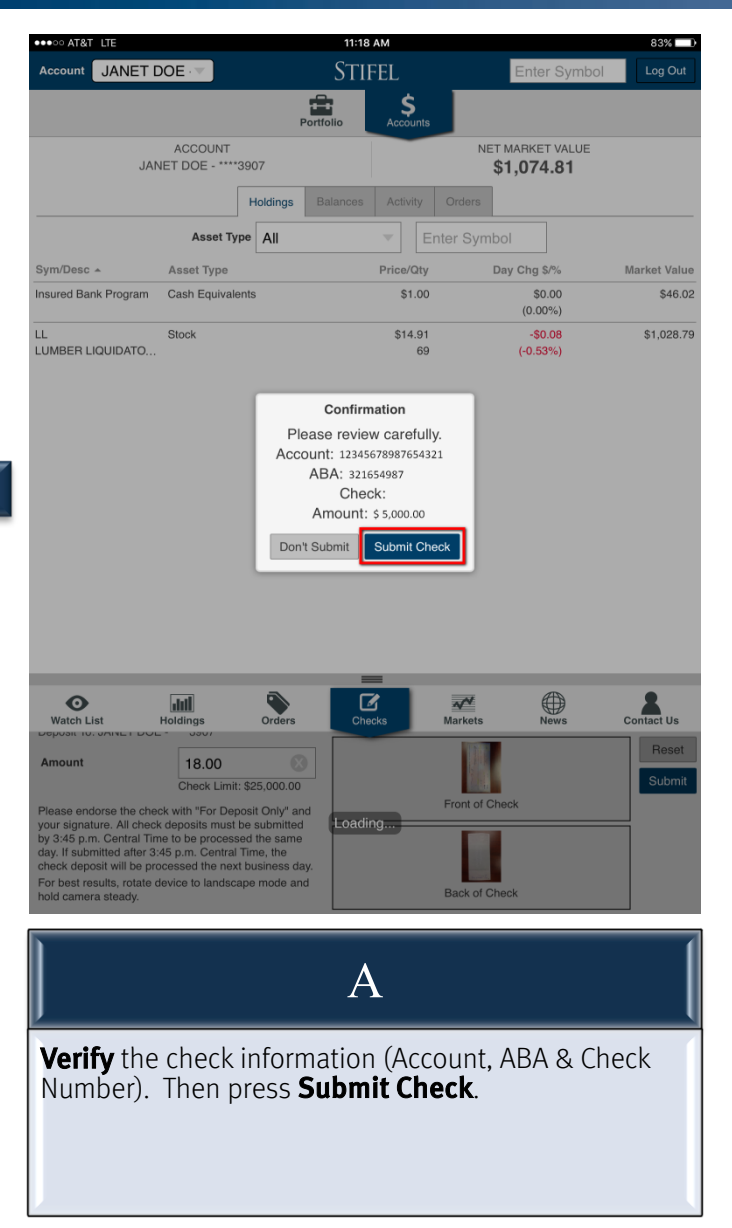

#### Stifel Mobile For Tablet – Check Capture

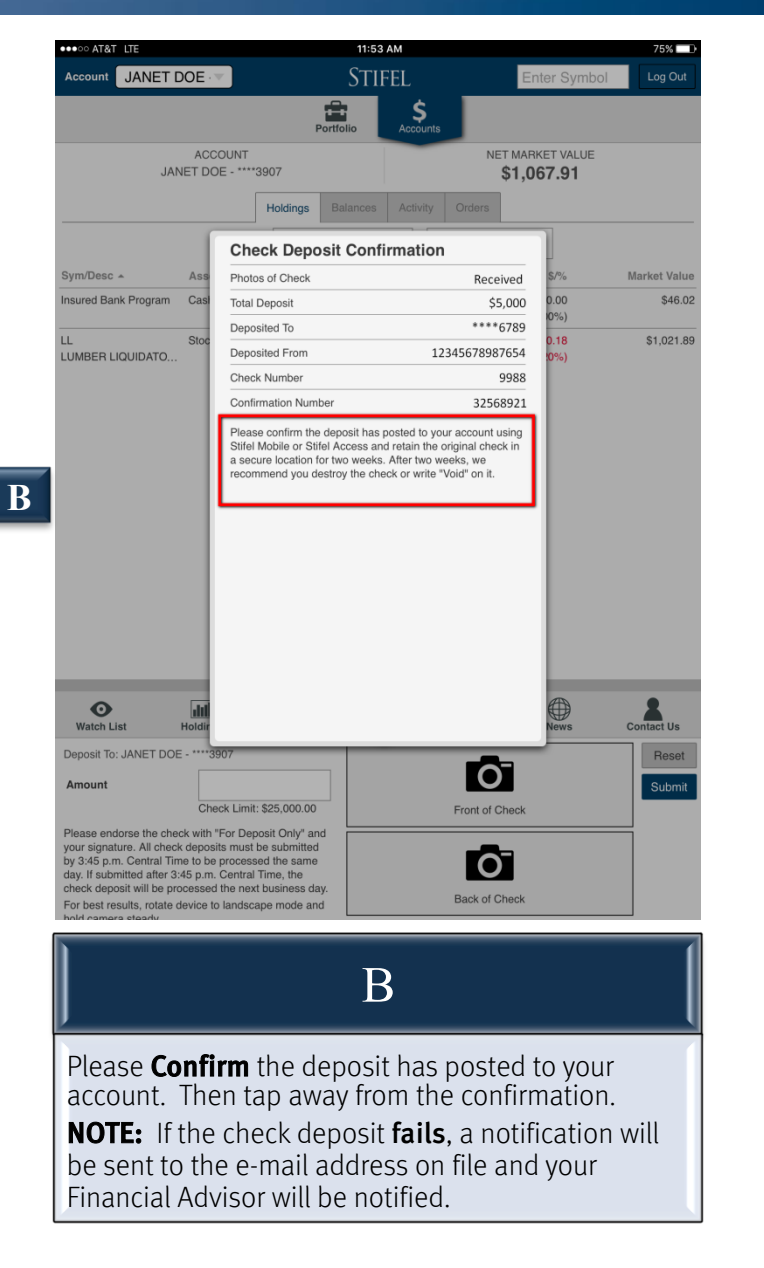

#### Stifel Mobile For Tablet – Navigation

A To log out of Stifel Mobile, select **Log Out** in the upper right and then select **Log Out** again once the pop-up appears.

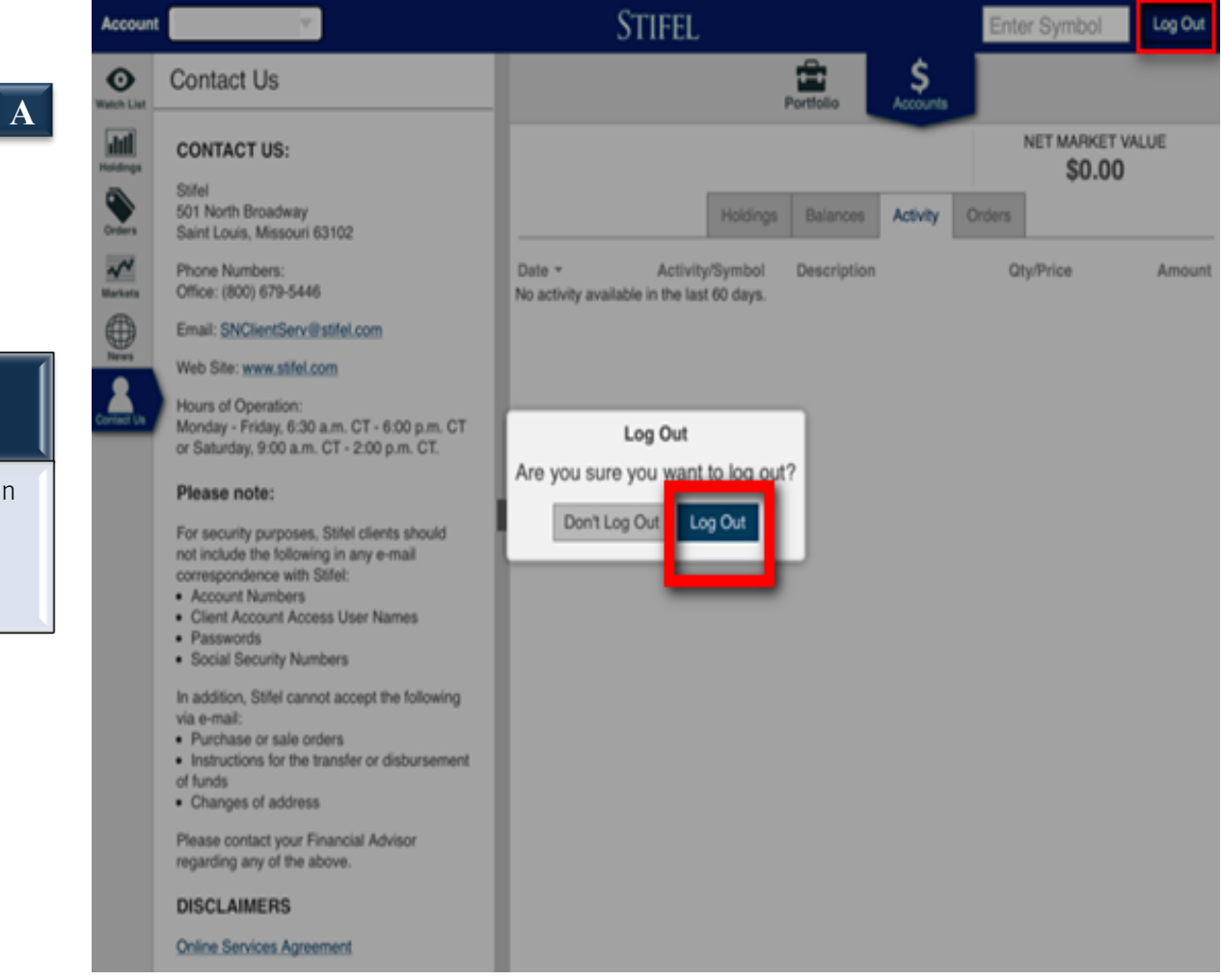

#### If you have questions, please feel free to contact us for further assistance.

#### **Contact Us**

Stifel 501 North Broadway St. Louis, Missouri 63102

Phone Number: (800) 679-5446 toll-free

E-mail: SNClientServ@stifel.com

Hours of Operation: Monday - Friday, 6:30 a.m. - 6:00 p.m. Central Time Saturday, 9:00 a.m. - 2:00 p.m. Central Time

Please Note:

For security purposes, Stifel clients should not include the following in any e-mail correspondence with Stifel:

- Account Numbers
- Client Account Access User Names
- Passwords
- Social Security Numbers

In addition, Stifel cannot accept the following via e-mail:

- Purchase or sale orders
- Instructions for the transfer or disbursement of funds
- Changes of address

Please contact your Financial Advisor regarding any of the above.

Apple, the Apple logo, iPhone, and iPad are trademarks of Apple Inc., registered in the U.S. and other countries. App Store is a service mark of Apple Inc.

Google Play is a trademark of Google Inc.

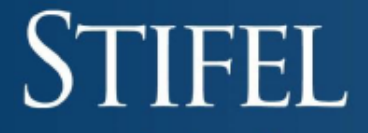

Investment Services Since 1890

Stifel, Nicolaus & Company, Incorporated | Member SIPC & NYSE